## **Choreonoid** をインストール方法

開発版 Choreonoid を使用するにはソースコードをダウンロードしてビルドする必要があります。 このドキュメントは下記ページを参考にしています。環境は Ubuntu 14.04 です。

http://choreonoid.org/ja/manuals/1.5/install/build-ubuntu.html

1. Choreonoid 1.6 のダウンロード

Choreonoid 公式サイト(下記の URL)から Choreonoid 1.6 をダウンロードします。 <u>http://choreonoid.org/ja/download.html</u>

ダウンロードした zip ファイルをホームディレクトリに移動します。 [Terminal]を起動し zip ファイルが存在するディレクトリで以下のコマンドを実行します。

\$ unzip choreonoid-1.6.0.zip \$ cd choreonoid-1.6.0

2. 開発ツール等のインストール

Choreonoid を基本機能やオプションを含めてソースコードからビルドするには多くの開発ツール とライブラリーをインストールする必要があります。Ubuntu の場合、"choreonoid/misc/script" 以下にある"install-requisites-ubuntu-x.x.sh"というスクリプトを用いることにより一部を除いて インストールすることが出来ます。x.x は Ubuntu のバージョンに対応します。例えば Ubuntu 14.04 であれば install-requisites-ubuntu-14.04.sh を使用します。 従って以下のコマンドでインストールすることが出来ます。

\$ misc/script/install-requisites-ubuntu-14.04.sh

今回の講習会では OpenRTM の機能を使用します。従って OpenRTM を Ubuntu にインストール する必要があります。

下記コマンドでインストールしてください。

\$ cd
\$ wget <u>http://svn.openrtm.org/OpenRTM-</u>
aist/tags/RELEASE 1 1 2/OpenRTM-aist/build/pkg install ubuntu.sh
\$ chmod 755 pkg\_install\_ubuntu.sh
\$ sudo sh pkg\_install\_ubuntu.sh -c

Ubuntu 16.04 を使用している場合は Qt5 を使用できる様に設定を変更します。

変更の仕方は <u>http://choreonoid.org/ja/manuals/1.5/install/build-ubuntu.html#id5</u>を参考にしてく ださい。 3. ビルド

最初に CMake を使用して、ビルドするのに必要な Makefile を生成します。今回デフォルトで使用 出来るプラグインとサンプルの他に CorbaPlugin、OpenRTMPlugin、OpenRTM のサンプル、 OpenRTM で視覚センサを使うサンプルを使用出来る様にします。方法としては[ccmake] 使ってイ ンタラクティブにオプションの設定する方法もありますが、ここでは-D オプションを使って設定し ます。ここでエラーが出る場合は CMake 時の-D オプションとインストールした OpenRTM に間違 いがないか確認してください。

問題がなければ make コマンドでビルドをします。手順は以下になります。

\$ cd choreonoid-1.6.0

\$ cmake . -DENABLE\_CORBA=ON -DBUILD\_CORBA\_PLUGIN=ON -DBUILD\_OPENRTM\_PLUGIN=ON -DBUILD\_OPENRTM\_SAMPLES=ON -DBUILD\_VISION\_SENSOR\_RTM\_SAMPLE=ON \$ make

エラーが出ていないことを確認してください。

※途中「warning: "\_REENTRANT" redefined [enabled by default]」と警告が多く出ますが気にせ ず作業を続けてください。

**※Qt5**を使用したい場合、cmakeの最後に[-DUSE\_QT5=ON]を追加すれば使用出来る様になります。 実行

4. 実行

ビルドに成功すれば"bin"ディレクトリ内に"choreonoid"という実行ファイルが出来ます。これを実行 してみてください。実行コマンドは下記になります。

## \$ bin/choreonoid

問題がなければ Choreonoid が起動します。

問題がなければインストールを行います。ビルドディレクトリ(make を行ったディレクトリ)で下記 コマンドを実行します。

\$ sudo make install

これで bin ディレクトリ以外の場所でも、[choreonoid]コマンドで Choreonoid が起動します。 以上でインストールが完了します。

ここまでの手順で Choreonoid のインストールが完了します。